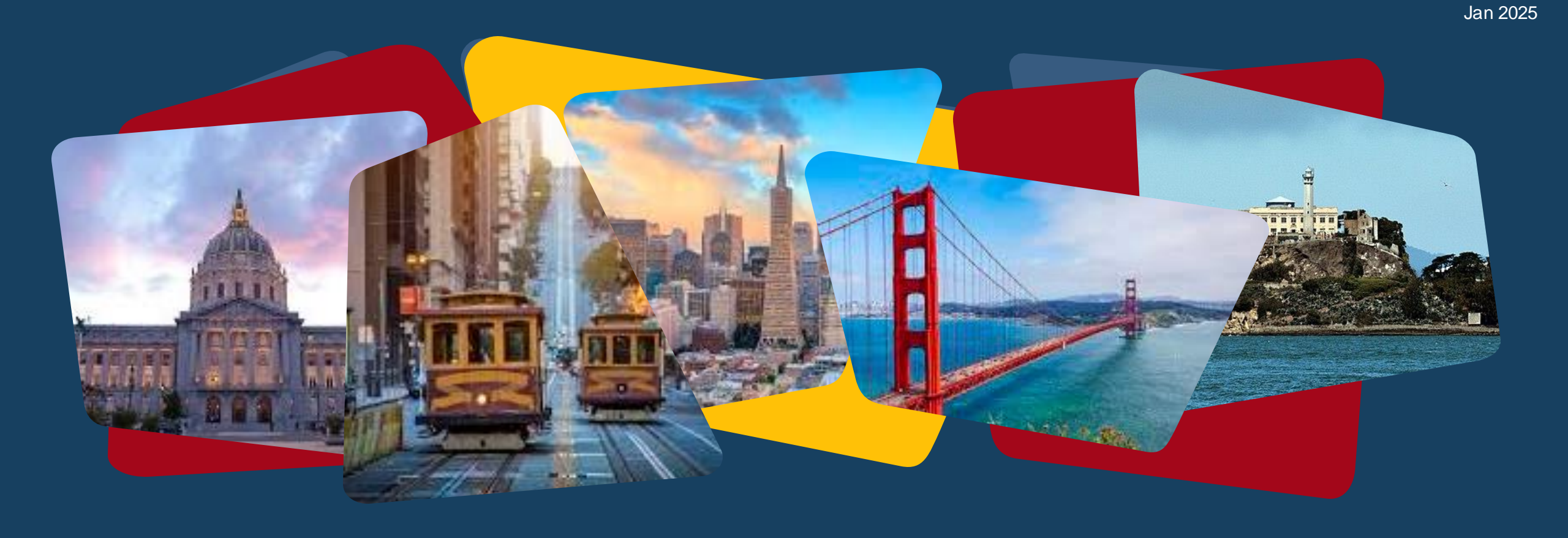

# THP Plus ONE System Provider Training

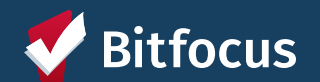

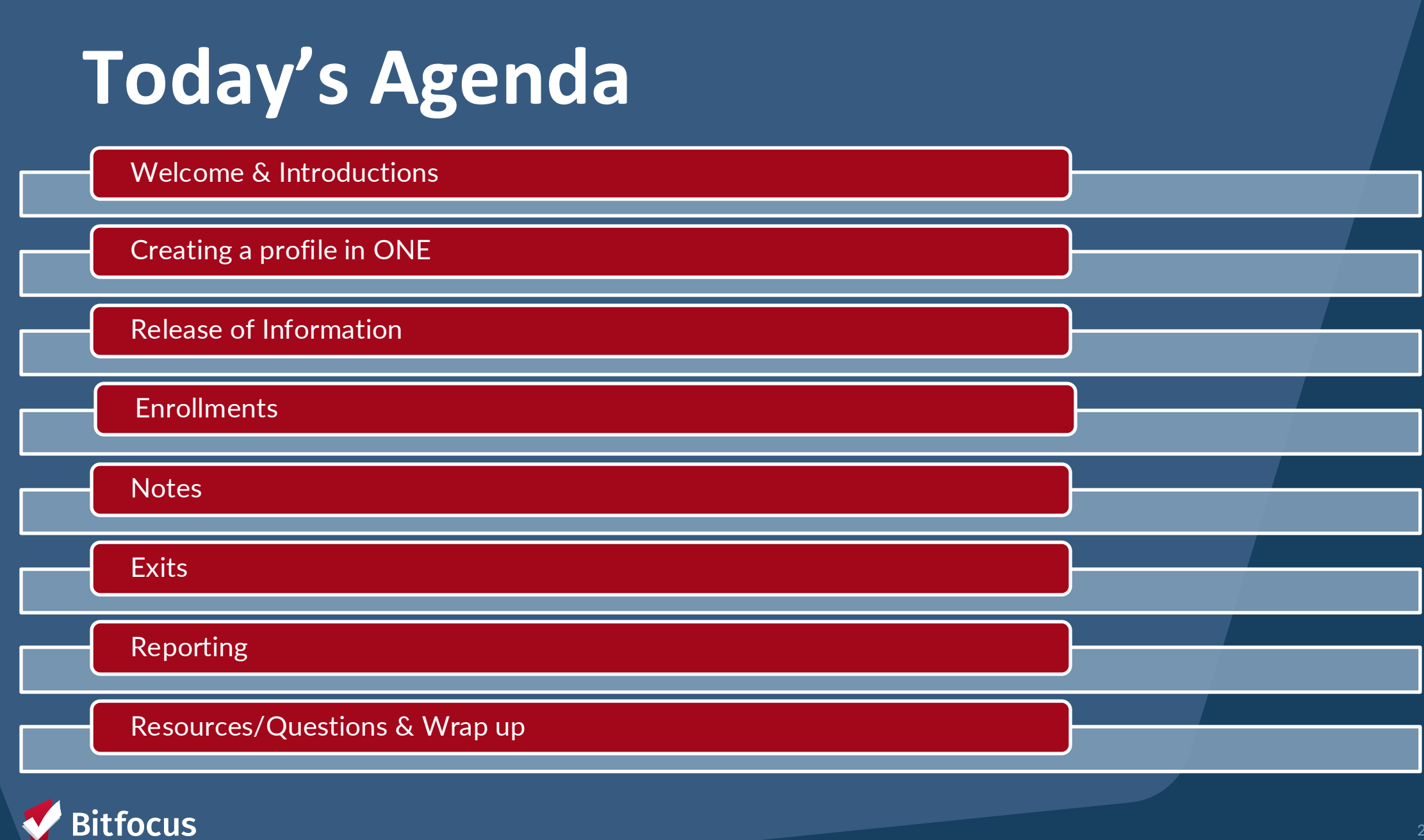

# **Creating a Profile in ONE**

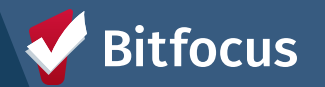

# **Creating New Profiles in the ONE system**

Search the client within the ONE system to be sure that a profile for your agency doesn't already exist

- ---> Search for household/ head of household
- ---> Search by name, DOB and SSN

If no profile exists, create a new profile by clicking the Add Client button

Complete the fields that the client feels comfortable sharing. It helps tell their story and ensure that staff using the system know the appropriate information for the client.

- → If a client chooses not to answer a specific question, use "Client prefers not to answer"
- → If the client does not know the answer, use "Client doesn't know"
- "Data not collected" should only be used in the case that question was not asked

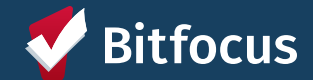

| SEARCH FOR A CLIENT                                                                              | ADD CLIENT (+) |
|--------------------------------------------------------------------------------------------------|----------------|
| Q Enter search terms for a client Use full name, partial name, date of birth or any combination. | SEARCH         |

CREATE A NEW CLIENT

| Social Security Number                                                                                                    |                             |                  |
|----------------------------------------------------------------------------------------------------|-----------------------------|------------------|
| Quality of SSN                                                                                                    | Select                      | ~                |
| Last Name                                                                                                    |                             |                  |
| First Name                                                                                                    |                             |                  |
| Quality of Name                                                                                                    | Select                      | ~                |
| Quality of DOB                                                                                                    | Select                      | ~                |
| Date of Birth                                                                                                    | //                          |                  |
|                                                                                                    |                             |                  |
| Middle Name                                                                                                    | Suffix None                 | ~                |
| Middle Name<br>Alias                                                                                                    | Suffix None                 | ~                |
| Middle Name<br>Alias<br>What is the client's current gender identity?                                                                                                    | Suffix None                 | ~                |
| Middle Name<br>Alias<br>What is the client's current gender identity?<br>What is the appropriate pronoun to use when<br>addressing the client?                                                                                   | Suffix None                 | ~                |
| Middle Name<br>Alias<br>What is the client's current gender identity?<br>What is the appropriate pronoun to use when<br>addressing the client?<br>Race and Ethnicity                                                             | Select Select Select        | ~<br>~<br>~      |
| Middle Name<br>Alias<br>What is the client's current gender identity?<br>What is the appropriate pronoun to use when<br>addressing the client?<br>Race and Ethnicity<br>Additional Race and Ethnicity Detail                     | Select Select               | ~                |
| Middle Name<br>Alias<br>What is the client's current gender identity?<br>What is the appropriate pronoun to use when<br>addressing the client?<br>Race and Ethnicity<br>Additional Race and Ethnicity Detail<br>Primary Language | Select Select Select Select | ~<br>~<br>~<br>~ |

# **Release of Information (ROI)**

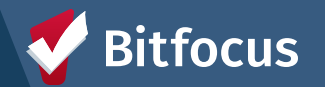

## Homeless Response System Release of Information

- ---> Explains how client information is collected in the ONE System, as well as how that info is used by or shared to housing and service providers
- ---> Must be signed by the client and uploaded into the ONE system
- ---> If a client refuses to provide consent, a ONE system profile may not be created

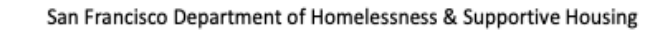

Homelessness Response System Authorization for Use or Disclosure of Information

This form and the attached notice describe how personal information about you may be used and shared by the City and County of San Francisco's Department of Homelessness and Supportive Housing (HSH) and its provider organizations, and the rights you have about your information.

The San Francisco Department of Homelessness and Supportive Housing's (HSH) Online Navigation and Entry (ONE) System (the City's Homeless Management Information System) is a database that allows HSH to save, access, and share client level information with our Partner agencies, which are San Francisco City Departments, including the Department of Public Health and the Human Services Agency, and other community-based housing and service providers who work with people experiencing, or at risk of experiencing, homelessness. Examples include the SF Homeless Outreach Team (SFHOT) or service providers in supportive housing.

To be able to best help you, information is collected in the ONE System and used by or shared with Partner agencies. Partner agencies use the information in the ONE System to:

- Match clients to appropriate housing and other services they might be able to receive
- Improve coordination of your care and related services between City agencies and providers; and

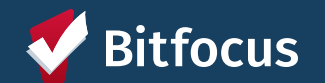

# **Release of Information in ONE**

When creating a new profile, ONE will prompt you to have the household sign a Release of Information

- Electronic Signature (preferable method)
- <u>Verbal Consent</u> only to be used if physical signature couldn't be obtained due to working remotely with clients

| RELEASE OF INFORMATION                                | N                                                                                   | ELECTRONIC SIGNATURE FORM                                                                                                    |
|-------------------------------------------------------|-------------------------------------------------------------------------------------|----------------------------------------------------------------------------------------------------|
| Permission<br>Start Date<br>End Date<br>Documentation | Yes<br>05/15/2024<br>05/15/2027<br>Select<br>Electronic Signature<br>Varbal Concent | By completing this form, you are certifying the client:<br>1) was notified of the Department of Homelessness and Supportive Housing Notice of Privacy Policy<br>2) completed the Release of Information: Homeless Response System as required for the ONE System<br>Any signed Release of Information forms must be uploaded in client files.<br>SAVE CANCEL |
|                                                       | Verbai consent                                                                      |                                                                                                    |

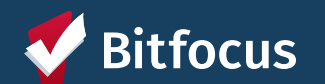

# **Release of Information in ONE**

- ONE will prompt for a Release of Information to be completed when a client profile is created and must be updated every 3 years
- Profiles with missing or expired Releases of Information will be flagged with a yellow banner

A Release of Information is Missing or Permission Not Provided. Please review to ensure compliance

- To maintain compliance, each client profile must have an up-to-date & active ROI recorded both as:
  - A file uploaded into client profile
  - An electronic signature recorded in Client Privacy section of client profile (shield icon)

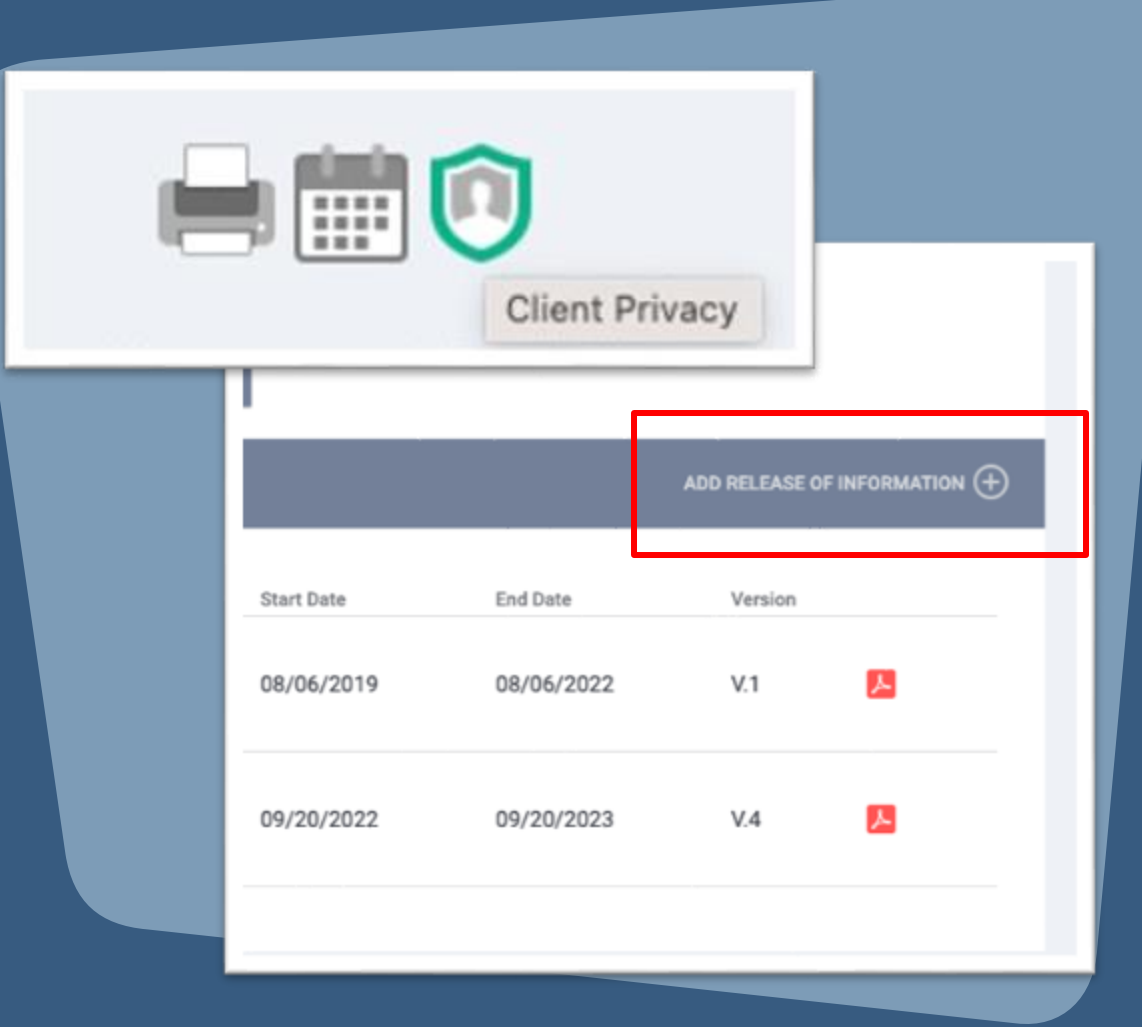

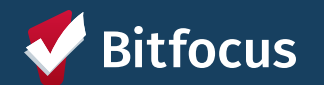

# Uploading an ROI as a File in ONE

| OFILE HISTORY SERVI | ICES PROGRAMS ASSESSMENTS NOTE <mark>S FILES CO</mark> NTACT LOCATION REFERRALS |                       |                 |             |                  |                        |                  |            |          |           |
|---------------------|---------------------------------------------------------------------------------|-----------------------|-----------------|-------------|------------------|------------------------|------------------|------------|----------|-----------|
| CLIENT FILES        | 1                                                                               |                       |                 |             | ADD FILE 🕀       |                        |                  |            |          |           |
|                     |                                                                                 |                       |                 |             | 2                |                        |                  |            |          |           |
|                     | There are n                                                                     | io results to display | PROFILE HISTORY | SERVICES PI | ROGRAMS AS       | SESSMENTS              | NOTES FILES      | CONTACT    | LOCATION | REFERRALS |
|                     |                                                                                 |                       | UPLOAD A FILE   |             |                  |                        |                  |            |          |           |
| To uplo             | ad an ROI:                                                                      |                       |                 |             |                  |                        |                  |            |          |           |
| 1. Sele             | ect the Files tab                                                               |                       | Category        |             | Release o        | f Information          | ~                |            |          |           |
| 2. Sele             | ect the category for Release of In                                              | formation             | Predefined I    | lame        | Release o        | f Information: I       | Homeless R~      |            |          |           |
| 2 _ C _             | Homeless Response System                                                        | or using the          | File            |             | Select F         | ile                    |                  |            |          |           |
| J. Je<br>Se         | elect File button                                                               |                       |                 |             | Trouble attachin | g files? Switch to the | / Basic Uploader |            |          |           |
| 4. Cl               | ick Save Changes                                                                |                       | Private         |             |                  |                        |                  |            |          |           |
|                     |                                                                                 |                       |                 |             |                  |                        | SA               | VE CHANGES | c        | ANCEL     |

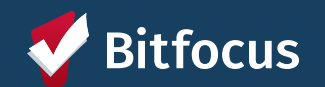

# **Uploading Files**

- → In addition to ROIs, able to upload other vital documents into ONE, including:
  - ---> IDs
  - ---> Social Security cards
  - ---> Proof of Income
  - ---> Birth Certificate
  - ---> Etc
- ---> Follow the same steps from previous slide
  - ---> Category will depend on type of document uploaded

| PROFILE               | HISTORY      | SERVICES | PROGRAMS | ASSESSMENTS       | NOTES             | FILES         | REFERRALS | CONTACT | LOCATION |    |
|-----------------------|--------------|----------|----------|-------------------|-------------------|---------------|-----------|---------|----------|----|
| UPLOAD A              | FILE         |          |          |                   |                   |               |           |         |          |    |
|                       |              |          |          |                   |                   |               |           |         |          |    |
| Categ                 | ory          |          |          | Personal le       | dentificatio      | ı             |           |         |          | ~  |
| Prede                 | fined Name   |          |          | Governme          | nt Issued le      | dentificat    | ion       |         |          | ~  |
| File                  |              |          |          | Select F          | ile               |               |           |         |          |    |
|                       |              |          |          | Trouble attaching | ) files? Switch t | o the Basic l | Jploader  |         |          |    |
|                       |              |          |          |                   |                   |               |           |         |          |    |
| Privat                | e            |          |          |                   |                   |               |           |         |          |    |
|                       |              |          |          |                   |                   | ADD R         | ECORD     | CANCE   | L        |    |
|                       |              |          |          |                   |                   |               |           |         |          |    |
| naged with Clarity Hu | man Services |          |          |                   |                   |               |           |         |          |    |
|                       |              |          |          |                   |                   |               |           |         |          |    |
|                       |              |          |          |                   |                   |               |           |         |          | 10 |

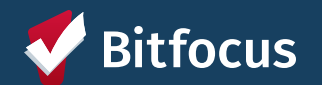

## **ROI Resources**

 → Online ROI Resources and Forms (available in English, Chinese, Spanish, Tagalog)

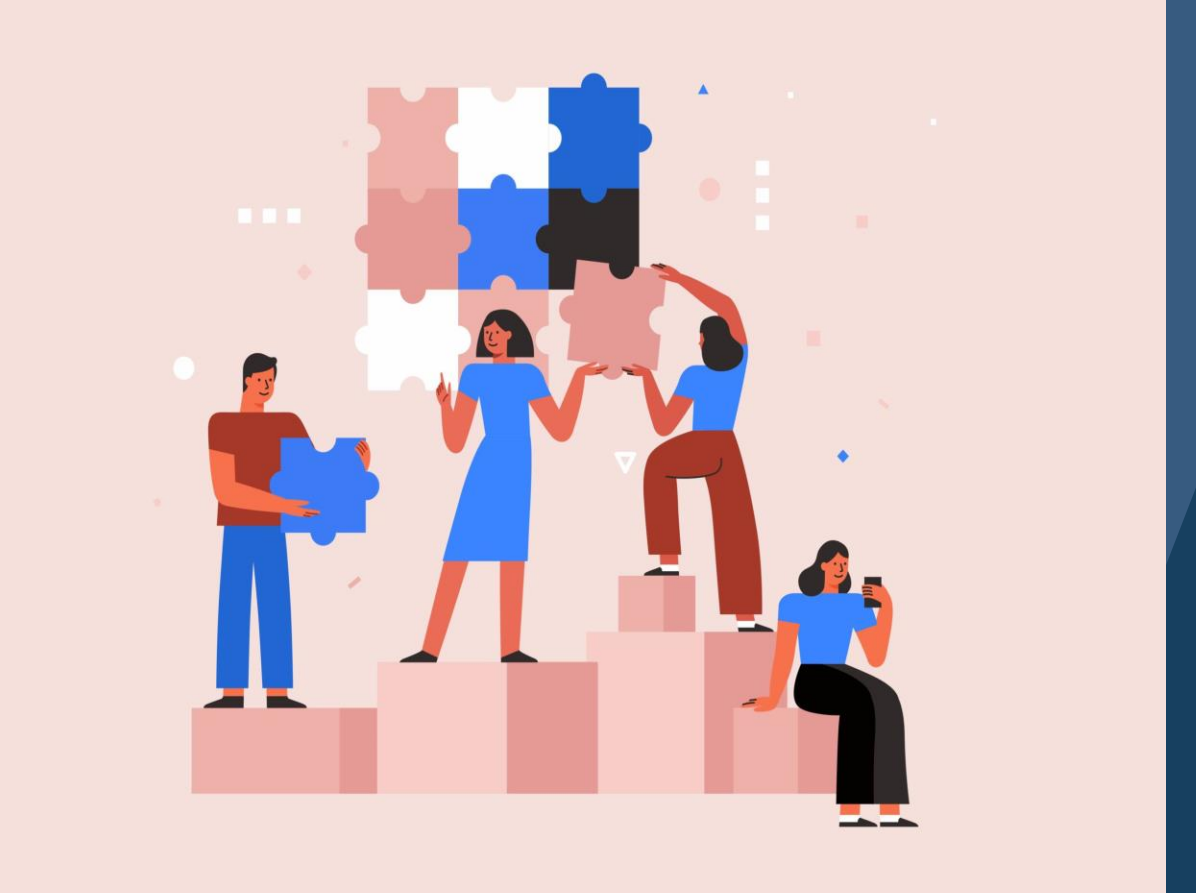

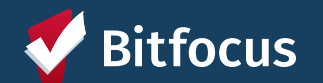

# **Program Enrollments**

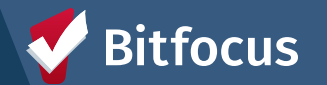

## **Program Enrollments**

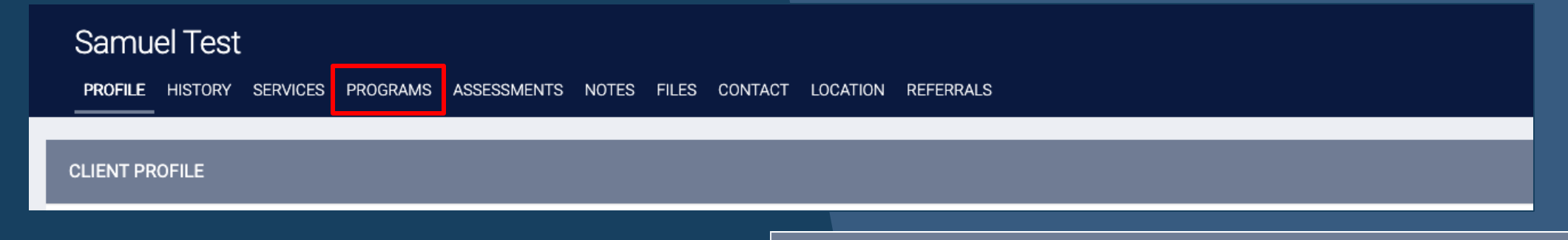

- ---> You can enroll them into a THP program by completing the following:
  - 1. Be sure you are switched to the appropriate agency for the program you wish to enroll into
  - 2. Go to the client profile
  - 3. Click on the PROGRAMS tab
  - 4. Scroll down to the Programs: Available section
  - 5. Click on the appropriate THP program name
  - 6. Click Enroll

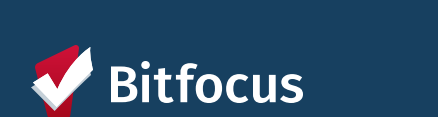

| ROGRAMS: AVAILABLE                                                                                                   |   |
|----------------------------------------------------------------------------------------------------|---|
|                                                                                                    |   |
| THP Plus Together We Can                                                                                             |   |
| Occupancy (Today)                                                                                                    |   |
| O<br>UNIT                                                                                                    |   |
| 0 % Checked In                                                                                                    |   |
| 0 % Reserved                                                                                                    |   |
| Funding Source         Local or Other Funding Source (Please Specify)         Availability         Full Availability |   |
| HOUSING AVAILABILITY:                                                                                                |   |
| Households without children 9 Beds in 9 Units                                                                        |   |
|                                                                                                    | ] |
|                                                                                                    |   |

## Program Enrollments: Enrollment Form

- Project Start Date is the date that client enrolled into the program
- Be sure to...
  - Ask all questions and fill in answers as completely as the client is comfortable answering

### Henrietta Munster

PROFILE HISTORY SERVICES PROGRAMS ASSESSMENTS NOTES FILES REFERRALS CONTACT LOCATION

#### Enroll 'THP Plus Together We Can' program for client Henrietta Munster

| Program Date                                                                                                    | 01/14/2025 | 25 |        |   |
|----------------------------------------------------------------------------------------------------|------------|----|--------|---|
| Translation Assistance Needed                                                                                              | No         |    |        | ~ |
| Are you interested in travel and relocation services outside of San Francisco?                                             | Select     |    |        | ~ |
| TEMPORARY SHELTER QUESTIONS                                                                                                |            |    |        |   |
| Are you Arriving from an Encampment?<br>(Defined as 6 or More Tents/Structures or<br>Inhabited Vehicles/RVs on One Block?) | No         |    |        | ~ |
| Are you Arriving with any Pets?                                                                                            | No         |    | $\sim$ |   |
| Do you have a Partner or Spouse?                                                                                           | No         |    |        | ~ |
| Do you have More than 2 Bags?                                                                                              | No         |    |        | ~ |
| Do you have any Special Accommodations?                                                                                    | No         |    |        | ~ |
| REFERRAL SOURCE                                                                                                    |            |    |        |   |
| What is the Guest Referral Source?                                                                                         | Select     |    |        | ~ |

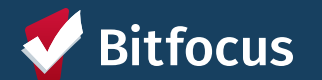

## Accessing a program enrollment

### ---> After a client has been enrolled...

---> Program enrollments are accessible in the Program Tab of the client profile. You can click the pencil icon next to the enrollment you wish to view.

| PR  | ROFILE | HISTORY                                        | SERVICES                                   | PROGRAMS               | ASSESSMENTS | NOTES | FILES | REFERRALS | CONTACT | LOCATION |            |          |            |
|-----|--------|------------------------------------------------|--------------------------------------------|------------------------|-------------|-------|-------|-----------|---------|----------|------------|----------|------------|
| PRC | )GRAM  | HISTORY                                        |                                            |                        |             |       |       |           |         |          |            |          |            |
|     | I      | Program Nam                                    | e                                          |                        |             |       |       |           |         |          | Start Date | End Date | Туре       |
|     | Edit   | THP Plus To<br>Transitional H<br>"RAIN - Edgew | ogether We Ca<br>ousing<br>vood Center for | an<br>Children and Fam | ilies       |       |       |           |         |          | 01/14/2025 | Active   | Individual |

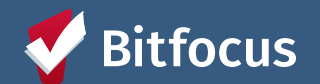

# **Program Notes**

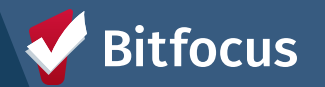

### **Program Notes**

### → Notes:

- ----> Are entered within client program enrollment under the notes tab
- ---> Allow for case management information to be captured and shared with other users

### To add a note:

- Access the THP program enrollment under the 'Programs' tab
- 2. Click on 'Notes' tab within the enrollment
- 3. Click 'Add Note'
- 4. Write note
- 5. Click 'Add Record' to save note

| Henrietta Munster<br>profile history services <b>programs</b> ass | SESSMENTS NOTES FILES REFERRALS CONTACT LOCATION  |        |
|-------------------------------------------------------------------|---------------------------------------------------|--------|
| Enrollment History Provide Services As                            | sessments Notes Files Forms                       | × Exit |
| CLIENT NOTES                                                      |                                                   |        |
| Title                                                             |                                                   |        |
| Category                                                          | Select V                                          |        |
| Agency                                                            | TRAIN - Edgewood Center for Children and Families |        |
| Date                                                              | 01/14/2025 Time Tracking Select 🗸 Select 🗸        |        |
| Note                                                              | B I i= :=                                         |        |
|                                                                   |                                                   |        |
|                                                                   |                                                   |        |
|                                                                   |                                                   |        |
|                                                                   |                                                   |        |
|                                                                   |                                                   |        |
|                                                                   |                                                   |        |
|                                                                   |                                                   |        |
|                                                                   |                                                   |        |
|                                                                   |                                                   |        |
|                                                                   |                                                   |        |
|                                                                   |                                                   |        |
| Private                                                           | ()»                                               | -      |
|                                                                   | ADD RECORD CANCEL                                 |        |

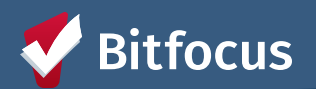

# **Program Exits**

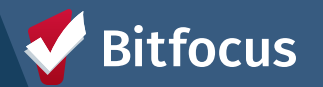

# **Program Exits**

To exit a client:

- 1. Go to client enrollment
- 2. Click 'Exit' in the top righthand corner of enrollment
- 3. Complete Exit form and click 'Save & Close'

| PROGRAM: THP PLUS TOGETHER WE CAN                                 |                   |
|-------------------------------------------------------------------|-------------------|
| Enrollment History Provide Services Assessments Notes Files Forms | × Exit            |
| Program Service History                                           | LINK FROM HISTORY |
| No results found                                                  |                   |
| Reservation Service Referral                                      |                   |

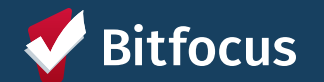

#### PROGRAM: THP PLUS TOGETHER WE CAN

| Enrollment | History | Provide Services | Assessments | Notes | Files | Forms |
|------------|---------|------------------|-------------|-------|-------|-------|
|------------|---------|------------------|-------------|-------|-------|-------|

#### End Program for client Henrietta Munster

| Program Exit Date                 | 01/14/2025 |
|-----------------------------------|------------|
| Exit Reason                       | Select V   |
| Destination                       | Select V   |
| Exit Comment                      |            |
| DISABLING CONDITIONS AND BARRIERS |            |
| Physical Disability               | No V       |
| Developmental Disability          | No 🗸       |
| Chronic Health Condition          | No 🗸       |
| HIV - AIDS                        | No 🗸       |
| Mental Health Disorder            | No 🗸       |
| Substance Use Disorder            | No 🗸       |
| MONTHLY INCOME AND SOURCES        |            |
| Income from Any Source            | No         |

## Program Exits: Exit Form

- ---> Program Exit Date is the date that the client exited from the program
- ---> Exit Reason is the precipitating event that directly led to the client leaving the program
- ---> Destination is where the client is residing upon exiting the program
- ---> Most information will automatically populate from the client's enrollment screen
  - ---> Be sure to read through the responses to confirm that the information is still accurate for the client

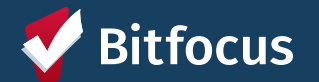

# Reporting

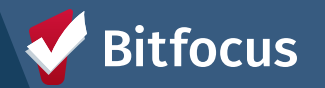

# **Reports Library**

| Holly Aversano,<br>San Francisco Network Min<br>O SEARCH = CASELOAD & REF<br>earches:<br>EADOU | istries H ~ HA<br>FERRALS |
|------------------------------------------------------------------------------------------------|---------------------------|
| REPORT LIBRARY                                                                                 |                           |
| Favorite Reports                                                                               | 0 report(s) 🗸             |
| HUD Reports                                                                                    | 7 report(s) 🗸             |
| Data Quality Reports                                                                           | 6 report(s) 🗸             |
| Service Based Reports                                                                          | 13 report(s) 🗸            |
| Program Based Reports                                                                          | 19 report(s) 🗸            |

- → Contains ready made or "canned" reports
- → To access, click the Reports icon from the Launchpad.
- → Ability to "Favorite" reports

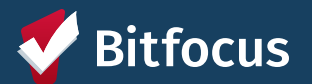

## **Program Roster Report**

### ----> [GNRL-106] Program Roster

- ---> Found in Reports Library under Program Based Reports
- ---> Lists program stay and relevant household information for selected program(s)
- ---> Useful in ensuring program rosters, enrollments, and exits are reflected accurately the database
- ---> Helpful to run for Active clients within a particular reporting timeframe

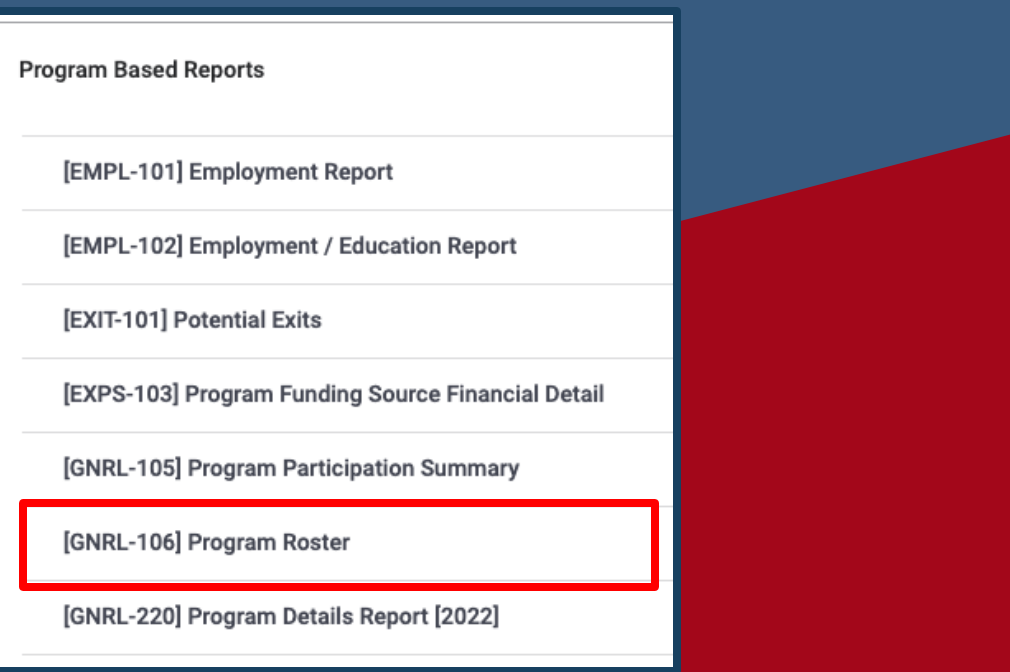

| Client                 | Unique<br>Identifier | Birth<br>Date | Age<br>At Entry | Current<br>Age | Enroll<br>Date | Exit<br>Date | LOS | Housing<br>Move-in | A | s | CN | Assigned Staff |
|------------------------|----------------------|---------------|-----------------|----------------|----------------|--------------|-----|--------------------|---|---|----|----------------|
| Program: THP Plus Toge | ther We Can          |               |                 |                |                |              |     |                    |   |   |    |                |
| Munster, Henrietta     | E3C2C4530            | 04/04/1994    | 30              | 30             | 01/14/2025     | -            | 1   |                    | 0 | 0 | 0  | H. Aversano    |
| Baggins, Frida         | 337A18C03            | 03/03/1939    | 85              | 85             | 01/01/2025     | -            | 14  |                    | 0 | 0 | 0  | H. Aversano    |
| Wise, Sam              | A07FA1773            | 02/02/1972    | 52              | 52             | 01/01/2025     | -            | 14  |                    | 0 | 0 | 0  | H. Aversano    |
| Fish, Goldie           | D8A09E9B9            | 03/03/1993    | 31              | 31             | 12/24/2024     | 01/14/2025   | 21  |                    | 0 | 0 | 0  | H. Aversano    |

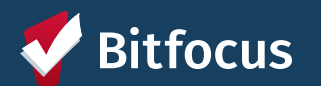

## **Bitfocus Resources**

**ONE System Website:** 

→ <u>onesf.clarityhs.com</u>

ONE System Help Site: → <u>onesf.bitfocus.com</u>

Bitfocus Help Desk ---> onesf@bitfocus.com ---> 415.429.4211

### Help Desk Widget (On ONESF Help Center Website and Bitfocus Help Site)

| < 🕢 Rambo                                                |
|----------------------------------------------------------|
| Hello! — Anything I can do to help?<br>Just let me know. |
| What would you like to do?                               |
| Contact sales                                            |
| Sontact support                                          |
|                                                          |
|                                                          |
|                                                          |
| Choose an option                                         |
| ×                                                        |

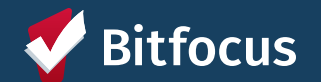

# Questions?

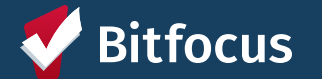